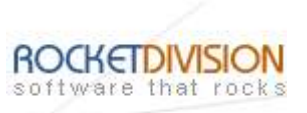

# StarBurn: StarPort Wizard

August 8, 2007

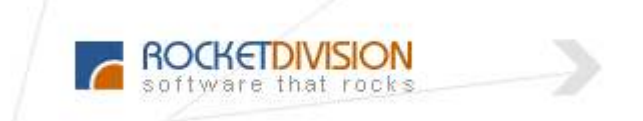

Rocket Division Software www.RocketDivision.com

Copyright © Rocket Division Software 2001-2007. All rights reserved.

StarBurn: StarPort Wizard

Page 1 of 17

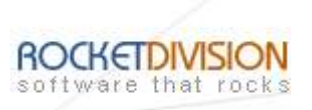

| MOUNT A REMOTE ISCSI DEVICE     | 4  |
|---------------------------------|----|
| CREATE A NEW VIRTUAL DVD DEVICE | 9  |
| UNMOUNT/REMOVE DEVICE           | 13 |
| CONTACTS                        | 17 |

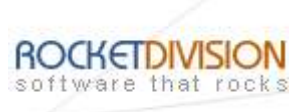

# COPYRIGHT

Copyright © Rocket Division Software 2001-2007. All rights reserved. No part of this publication may be reproduced, stored in a retrieval system, or transmitted in any form or by any means, electronic, mechanical, photocopying, recording or otherwise, without the prior written consent of Rocket Division Software.

# TRADEMARKS

"StarBurn", "Rocket Division Software" and the StarBurn and the Rocket Division Software logos are trademarks of Rocket Division Software which may be registered in some jurisdictions. All other trademarks are owned by their respective owners.

# CHANGES

The material in this document is for information only and is subject to change without notice. While reasonable efforts have been made in the preparation of this document to assure its accuracy, Rocket Division Software assumes no liability resulting from errors or omissions in this document, or from the use of the information contained herein. Rocket Division Software reserves the right to make changes in the product design without reservation and without notification to its users.

# **TECHNICAL SUPPORT AND SERVICES**

If you have questions about installing or using this software, check this and other documents first - you will find answers to most of your questions here or there. If you need further assistance, please contact us.

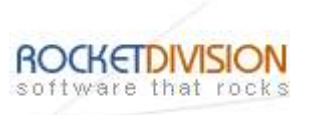

# MOUNT A REMOTE ISCSI DEVICE

Welcome to the StarPort Wizard dialog appears.

| StarPort Wizard |                                                                                                    |
|-----------------|----------------------------------------------------------------------------------------------------|
|                 | Welcome to the StarPort Wizard                                                                                                    |
|                 | This wizard will guide you through remote device mounting or<br>virtual DVD creation process using StarBurn SDK StarPort<br>API.                                       |
|                 | StarBurn SDK StarPort supports creation of virtual DVD<br>devices from ISO image files and mounting of remote iSCSI<br>devices to access them as normal local devices. |
|                 | NOTE: This feature is available only for Network license holders.                                                                                                    |
|                 | Click Next to continue or Cancel to exit.                                                                                                    |
|                 | < Back Next > Cancel About                                                                                                    |

Press the **Next** button to continue.

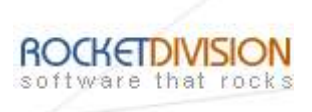

From the list of the **StarPort** actions to perform please select a **Mount a remote iSCSI device** option.

| StarPort Wizard                                                                                                    |                   |
|----------------------------------------------------------------------------------------------------|-------------------|
| Action<br>StarPort action to perform.                                                                                                    | A CAR             |
| Select action you want to perform:                                                                                                    | ,                 |
| Mount a remote iSCSI device<br>Mounts a remote iSCSI device (shared, for example, with Rocket D<br>iSCSI server), so that it is accessible as a normal local device. | livision StarWind |
| O Create a new virtual DVD device                                                                                                    |                   |
| Creates virtual DVD-ROM device with given CD or DVD image moun                                                                                                    | ited on it.       |
| O Unmount/Remove device                                                                                                    |                   |
| Unmounts previously mounted remote iSCSI device or removes pre<br>virtual DVD device.                                                                                | viously created   |
|                                                                                                    |                   |
|                                                                                                    |                   |
| < <u>B</u> ack <u>N</u> ext > Cance                                                                                                    | About             |

Press the **Next** button to continue.

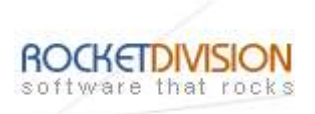

Enter IP address and port number of the remote iSCSI target portal.

| Enter IP address<br>want to connect. | and port number of remote ISCSI server that ho | sts the device you |
|--------------------------------------|------------------------------------------------|--------------------|
| IP address:                          | 192 . 168 . 1 . 234                            |                    |
| Port number:                         | 3260                                           |                    |
|                                      |                                                |                    |
|                                      |                                                |                    |
|                                      |                                                |                    |

Press the **Next** button to continue.

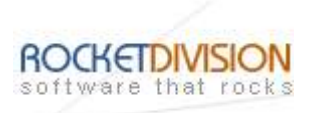

Choose a target from the list of the available targets.

| arPort Wizard                    |           |              |
|----------------------------------|-----------|--------------|
| Device<br>Device for the action. |           | AT C         |
| Select remote ISCSI device       | to mount: |              |
| hdd<br>ram                       |           |              |
|                                  |           |              |
|                                  |           |              |
|                                  |           |              |
|                                  |           |              |
|                                  |           |              |
|                                  |           |              |
|                                  |           |              |
|                                  | < Back    | Cancel About |

Press the **Next** button to connect the target.

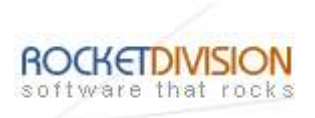

# Completing the **StarPort Wizard** dialog appears.

| StarPort Wizard |                                                                                                    |
|-----------------|----------------------------------------------------------------------------------------------------|
|                 | Completing the StarPort Wizard<br>The following virtual device was installed:                                                                  |
|                 | Target ID: 1<br>Device Name: hdd<br>Drive Letter: No description<br>Drive Label: No description<br>Device installation completed successfully! |
|                 | < <u>B</u> ack Finish Cancel About                                                                                                    |

Press the **Finish** button to exit the wizard.

StarBurn: StarPort Wizard

Page 8 of 17

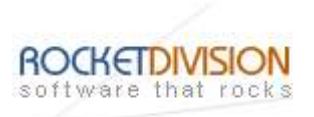

#### **CREATE A NEW VIRTUAL DVD DEVICE**

Welcome to the **StarPort Wizard** dialog appears.

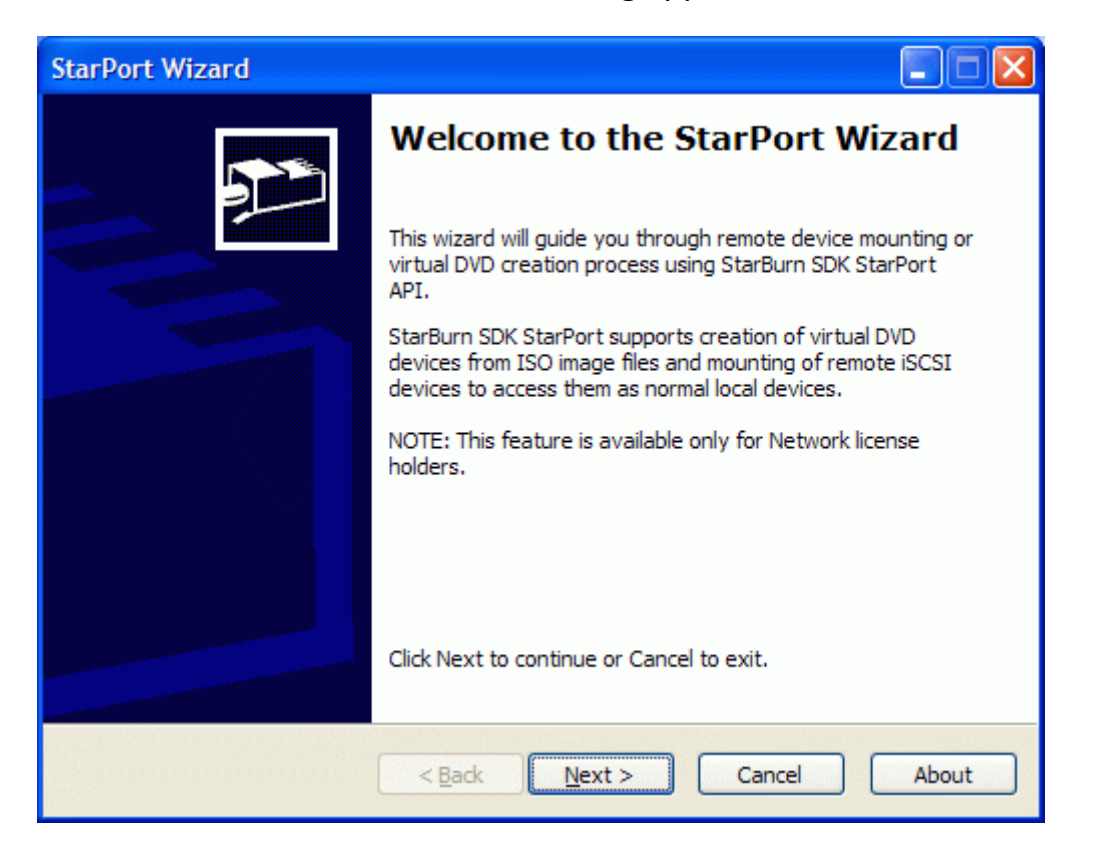

Press the **Next** button to continue.

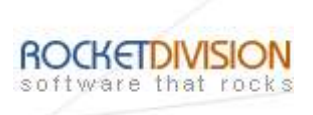

From the list of the **StarPort** actions to perform please select a **Create a new virtual DVD device** option.

| StarPort Wizard                                                                                                    |                |
|----------------------------------------------------------------------------------------------------|----------------|
| Action<br>StarPort action to perform.                                                                                                    | A CAR          |
| Select action you want to perform:                                                                                                    | 1.2 X = = =    |
| O Mount a remote iSCSI device                                                                                                    |                |
| Mounts a remote iSCSI device (shared, for example, with Rocket Divi<br>iSCSI server), so that it is accessible as a normal local device. | ision StarWind |
| Create a new virtual DVD device                                                                                                    |                |
| Creates virtual DVD-ROM device with given CD or DVD image mounte                                                                         | d on it.       |
| O Unmount/Remove device                                                                                                    |                |
| Unmounts previously mounted remote iSCSI device or removes previously virtual DVD device.                                                | ously created  |
|                                                                                                    |                |
| < <u>B</u> ack Next > Cancel                                                                                                    | About          |

Press the **Next** button to continue.

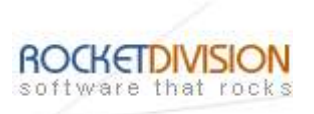

Specify image file name to mount.

| arPort Wizard                      |                                   |       |
|------------------------------------|-----------------------------------|-------|
| Image File<br>CD or DVD image file | e to mount on virtual DVD device, | are a |
| Select image file to r             | mount.                            |       |
| Image file path:                   | D:\dvd.iso                        |       |
|                                    |                                   |       |
|                                    |                                   |       |
|                                    |                                   |       |
|                                    |                                   |       |
|                                    |                                   |       |
|                                    |                                   |       |
|                                    | at il a that have a               |       |

Press the **Next** button to mount the image.

StarBurn: StarPort Wizard

Page 11 of 17

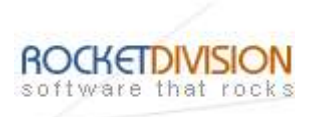

# Completing the **StarPort Wizard** dialog appears.

| StarPort Wizard |                                                                                                    |
|-----------------|----------------------------------------------------------------------------------------------------|
|                 | Completing the StarPort Wizard                                                                                                    |
|                 | The following virtual device was installed:                                                                                                    |
|                 | Target ID: 2<br>Device Name: D:\dvd.iso<br>Drive Letter: No description<br>Drive Label: No description<br>Device installation completed successfully! |
|                 |                                                                                                    |
|                 | < Back Finish Cancel About                                                                                                    |

Press the **Finish** button to exit the wizard.

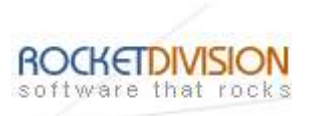

# **UNMOUNT/REMOVE DEVICE**

Welcome to the **StarPort Wizard** dialog appears.

| StarPort Wizard |                                                                                                    |  |  |  |
|-----------------|----------------------------------------------------------------------------------------------------|--|--|--|
|                 | Welcome to the StarPort Wizard                                                                                                    |  |  |  |
|                 | This wizard will guide you through remote device mounting or<br>virtual DVD creation process using StarBurn SDK StarPort<br>API.                                       |  |  |  |
|                 | StarBurn SDK StarPort supports creation of virtual DVD<br>devices from ISO image files and mounting of remote iSCSI<br>devices to access them as normal local devices. |  |  |  |
|                 | NOTE: This feature is available only for Network license holders.                                                                                                    |  |  |  |
|                 | Click Next to continue or Cancel to exit.                                                                                                    |  |  |  |
|                 | < Back Next > Cancel About                                                                                                    |  |  |  |

Press the **Next** button to continue.

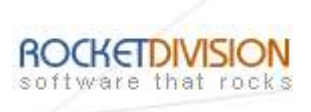

From the list of the **StarPort** actions to perform please select a **Unmount/Remove device** option.

| StarPort Wizard                                                                                           |         |
|----------------------------------------------------------------------------------------------------|---------|
| Action<br>StarPort action to perform.                                                                     | A CAR   |
| Select action you want to perform:                                                                        | 8 = = F |
| Mount a remote iSCSI device<br>Mounts a remote iSCSI device (shared, for example, with Rocket Division SI | tarWind |
| iSCSI server), so that it is accessible as a normal local device.                                         |         |
| O Create a new virtual DVD device                                                                         | s Maria |
| Creates virtual DVD-ROM device with given CD or DVD image mounted on it                                   |         |
| OUnmount/Remove device                                                                                    |         |
| Unmounts previously mounted remote iSCSI device or removes previously o<br>virtual DVD device.            | reated  |
|                                                                                                    |         |
| < <u>Back</u> <u>N</u> ext > Cancel                                                                       | About   |

Press the **Next** button to continue.

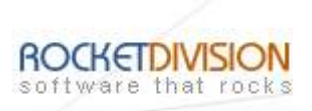

Choose a device from the list of the available devices.

| rPort Wiza<br>Device<br>Device fo | or the action. |            |              |                | a a a a a a a a a a a a a a a a a a a |
|-----------------------------------|----------------|------------|--------------|----------------|---------------------------------------|
| Select device                     | to remove:     |            |              |                |                                       |
| Target ID                         | Device Name    | Drive Type | Drive Letter | Drive Label    |                                       |
| 1                                 | hdd            | ISCSI      | No descrip   | No description |                                       |
|                                   |                |            |              |                |                                       |
|                                   |                | < Back     | at > ] [ [   | ancel          | About                                 |

Press the **Next** button to remove the device.

StarBurn: StarPort Wizard

Page 15 of 17

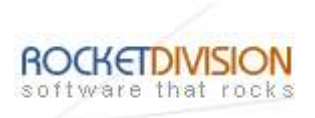

# Completing the **StarPort Wizard** dialog appears.

| StarPort Wizard |                                                                                                    |
|-----------------|----------------------------------------------------------------------------------------------------|
|                 | Completing the StarPort Wizard                                                                                                    |
|                 | The following virtual device was installed:                                                                                             |
|                 | Target ID: 1<br>Device Name: hdd<br>Drive Letter: No description<br>Drive Label: No description<br>The device was removed successfully! |
|                 |                                                                                                    |
|                 |                                                                                                    |
|                 | < <u>B</u> ack Finish Cancel About                                                                                                    |

Press the **Finish** button to exit the wizard.

Rocket Division Software Technical Reference Series

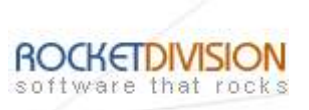

#### CONTACTS

| Support E-mail: | Support@RocketDivision.com           |
|-----------------|--------------------------------------|
| Support Forum:  | www.RocketDivision.com/forum         |
| Support FAQ:    | www.RocketDivision.com/fag.html      |
| Sales E-mail:   | Sales@RocketDivision.com             |
| Phone:          | +38 067 53 222 33, +38 067 53 222 53 |
| Fax:            | +38 044 414 8717                     |

# **Rocket Division Software**

04210, Kyiv, Ukraine Heroes of Stalingrad Str. 18B/Office 21 <u>www.RocketDivision.com</u>